## To Enter a Student into TMU©

In order to enter students into TMU© at the start of their training first log into ar.tmumiverse.com, click on Manage Students

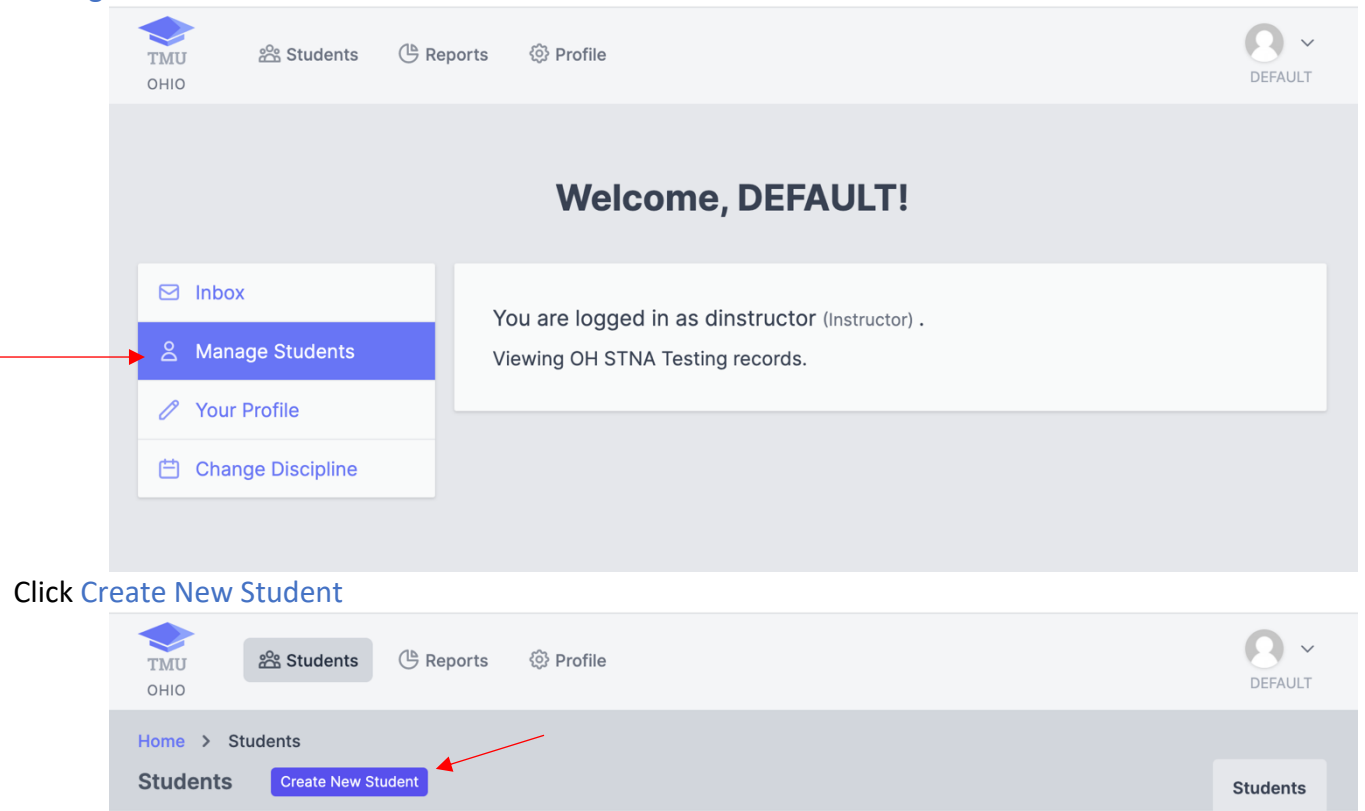

Enter the Students First & Last Name as it appears on their government issued ID, their personal cell phone number and their personal e-mail address. The cell phone number and email address is used to receive text notifications regarding testing and renewals. The email address is also used to log into TMU<sup>©</sup>.

| TMU & Students & Reports                    | 🐼 Profile |                 | DEFAULT |
|---------------------------------------------|-----------|-----------------|---------|
| Home > Students > Create Create New Student |           |                 |         |
| FIRST *                                     | MIDDLE    | LAST *          | SUFFIX  |
| PHONE *                                     |           | ALTERNATE PHONE |         |
| BIRTHDATE                                   | EMAIL     |                 |         |

Enter the date that the training started and click Save Student

| STARTED * | ENDED | EXPIRES      |   |
|-----------|-------|--------------|---|
|           |       | Save Student | • |

## To Complete a Student's Training

To complete a student's training to allow them to pay and take the state test

Click on Students and search for the student either by a group of students that started the training on the same day or using the name of a student. Select that student and choose complete training and click Go.

| OHIO    |                              |                          |                 |                                     |
|---------|------------------------------|--------------------------|-----------------|-------------------------------------|
| Home >  | Students                     |                          |                 |                                     |
| Studen  | ts Cleate New Student        |                          |                 | Stude                               |
| SEARCH  | BY                           | SEARCH FOR               |                 |                                     |
| Name    |                              | C Enter search term      | Search          | All Completed Attending Eligible to |
| SEARCH  | FILTERS Clear All Filters    |                          |                 |                                     |
| Filter  | Туре                         | Searching for            |                 |                                     |
| Name    | 9                            | bob                      |                 | REMO                                |
|         |                              | ł                        | Found students  |                                     |
|         | Name •                       | Training                 | Upcoming Events | s                                   |
| • 🛛     | Smith, Bob<br>bob1@gmail.com | STNA<br>Start 06/13/2020 |                 | VIEW                                |
| PERFORM | ACTION WITH SELECTED         |                          |                 |                                     |
|         |                              |                          |                 |                                     |

Enter the date that the training was completed in the Ended date field. Enter the number of classroom and clinical hours and then click Complete Trainings. The student will now be able to log into TMU©, pay for their test and schedule their state nurse aide competency knowledge and skill tests.

| IMU 😤 Students 🕒 R                                        | eports 🔞 Profile              |         | DEFAULT            |
|-----------------------------------------------------------|-------------------------------|---------|--------------------|
| ome > Students > Mass Comp<br>complete Multiple Trainings | lete Trainings                |         |                    |
| TRAINING<br>STNA<br>CLASSROOM HOURS *                     | CLINICAL HOURS *              | ENDED * | TRAINEESHIP HOURS  |
| Smith, Bob                                                | ABSOLUTE HEALTH SERVICES, INC |         |                    |
|                                                           |                               |         | Complete Trainings |